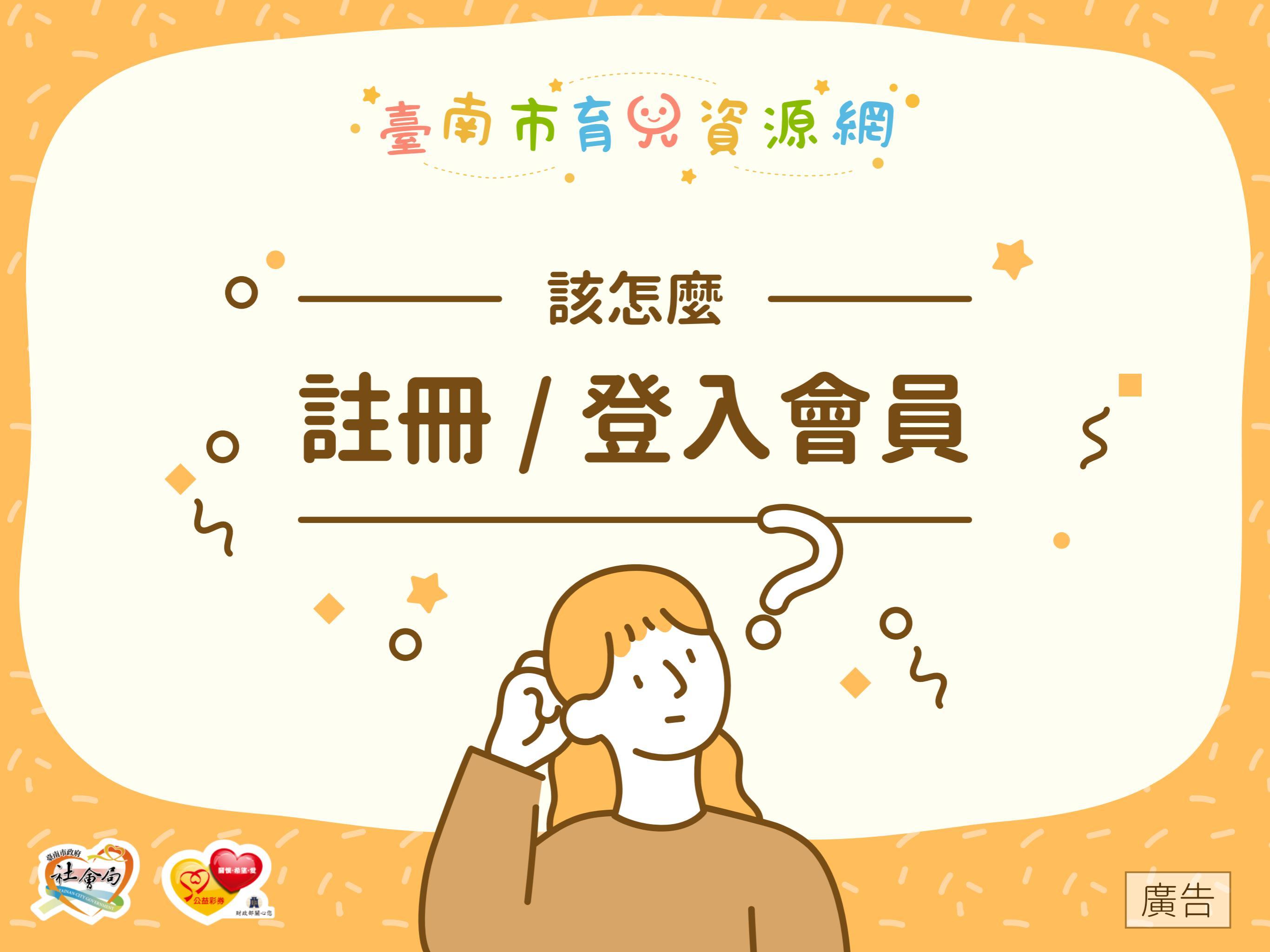

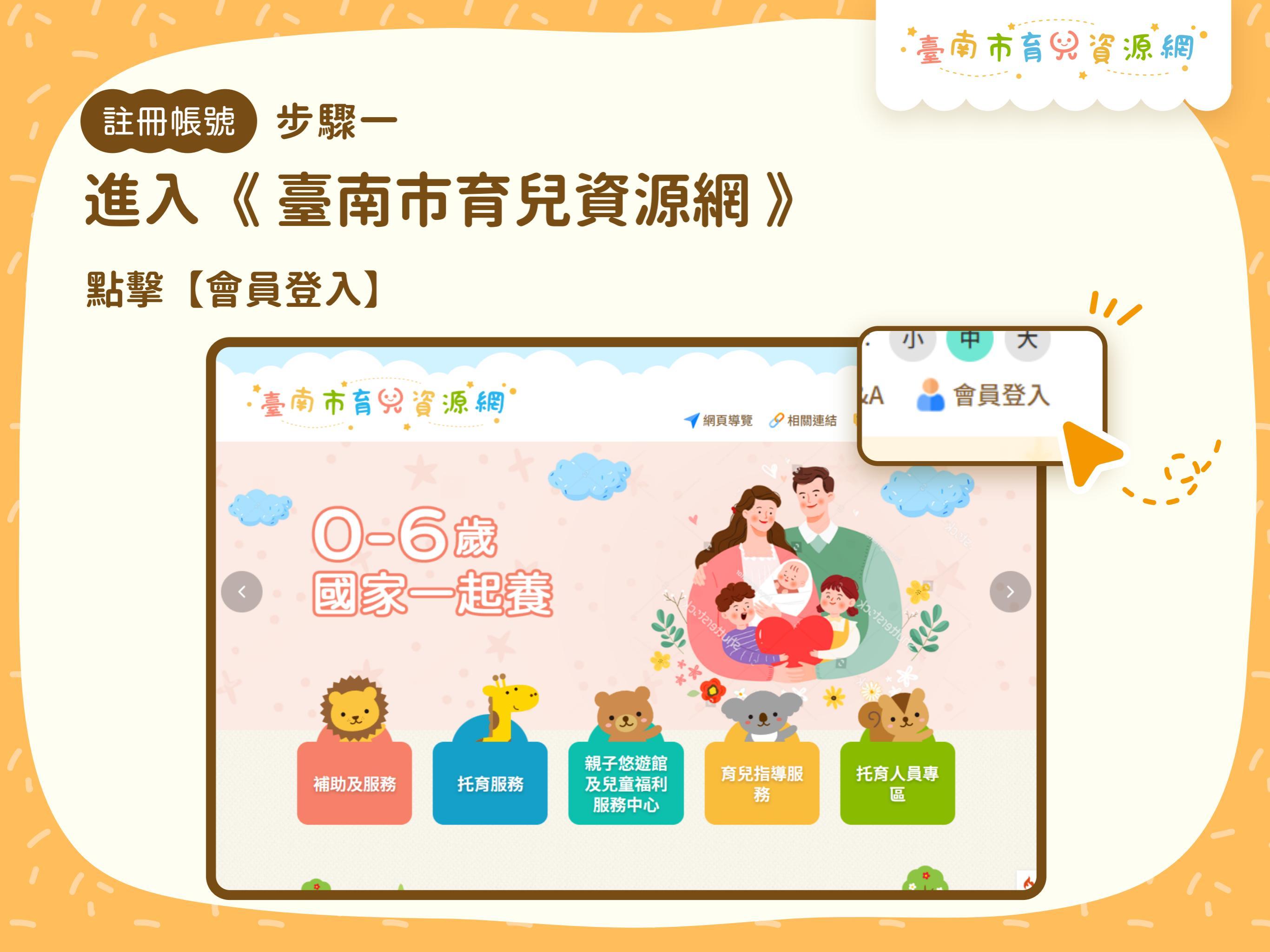

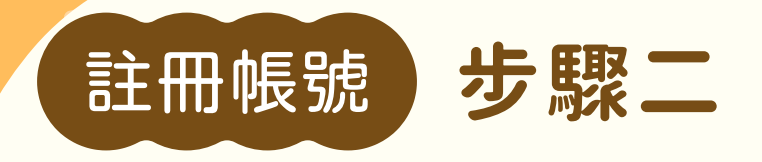

## 前往會員註冊

| ••••• 補助及服 | 務 托育服務 電子 短遊館 反兒<br>童福利服務中心 章 育兒指導服務 9 · · · · · · · · · · · · · · · · · · |
|------------|----------------------------------------------------------------------------|
|            | 必項)                                                                        |
|            | 帳號 * (※註冊時登記的Email)<br>登入帳號為Email(必填)                                      |
|            | 密碼 * ②忘記密碼                                                                 |
|            | 輸入密碼(必填)                                                                   |
|            | 驗證碼 ★ C重置驗證碼                                                               |
|            | <b>手YY_6</b> 輸入驗證碼                                                         |
|            |                                                                            |
|            | 會員註冊                                                                       |

臺南市育兒資源網

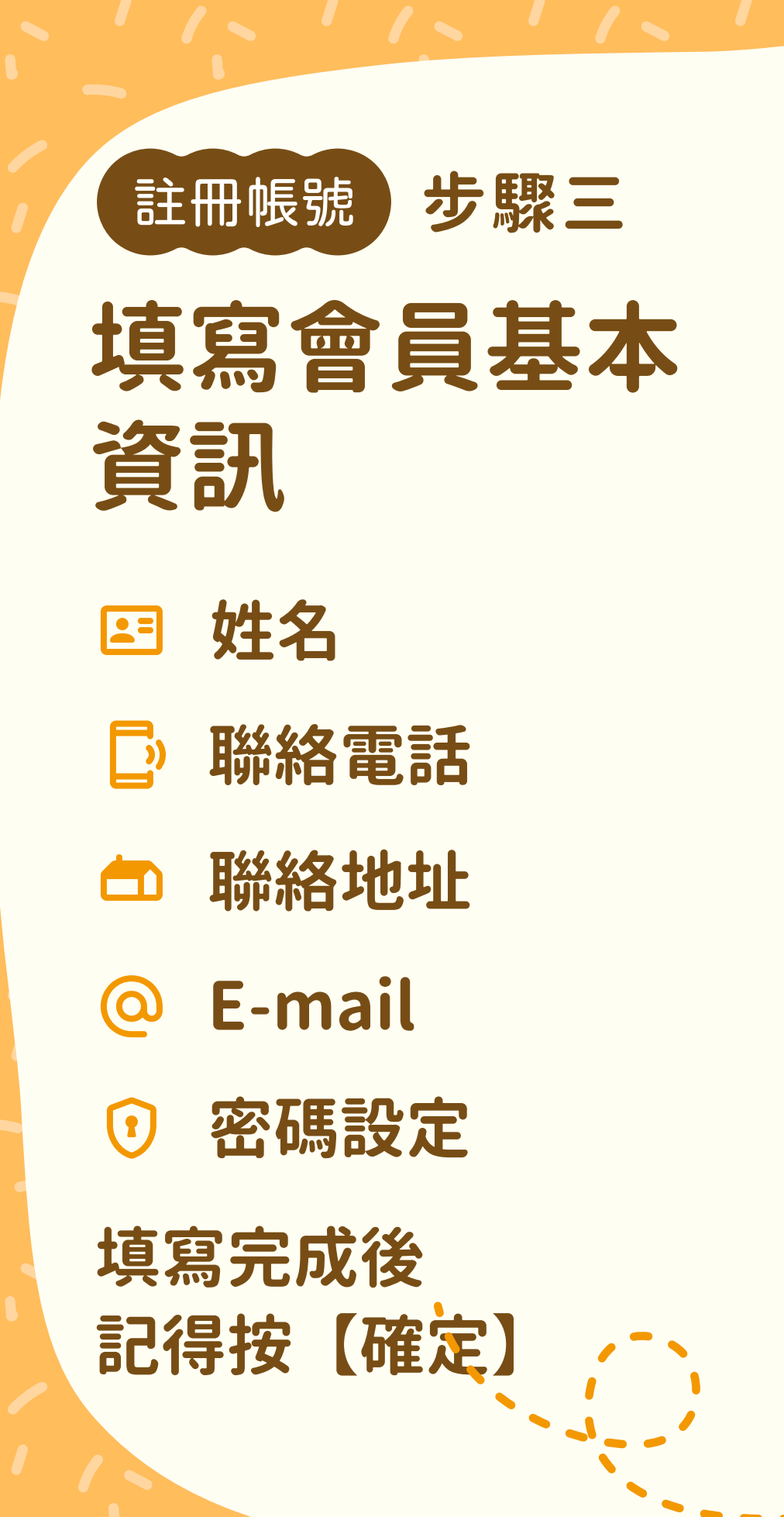

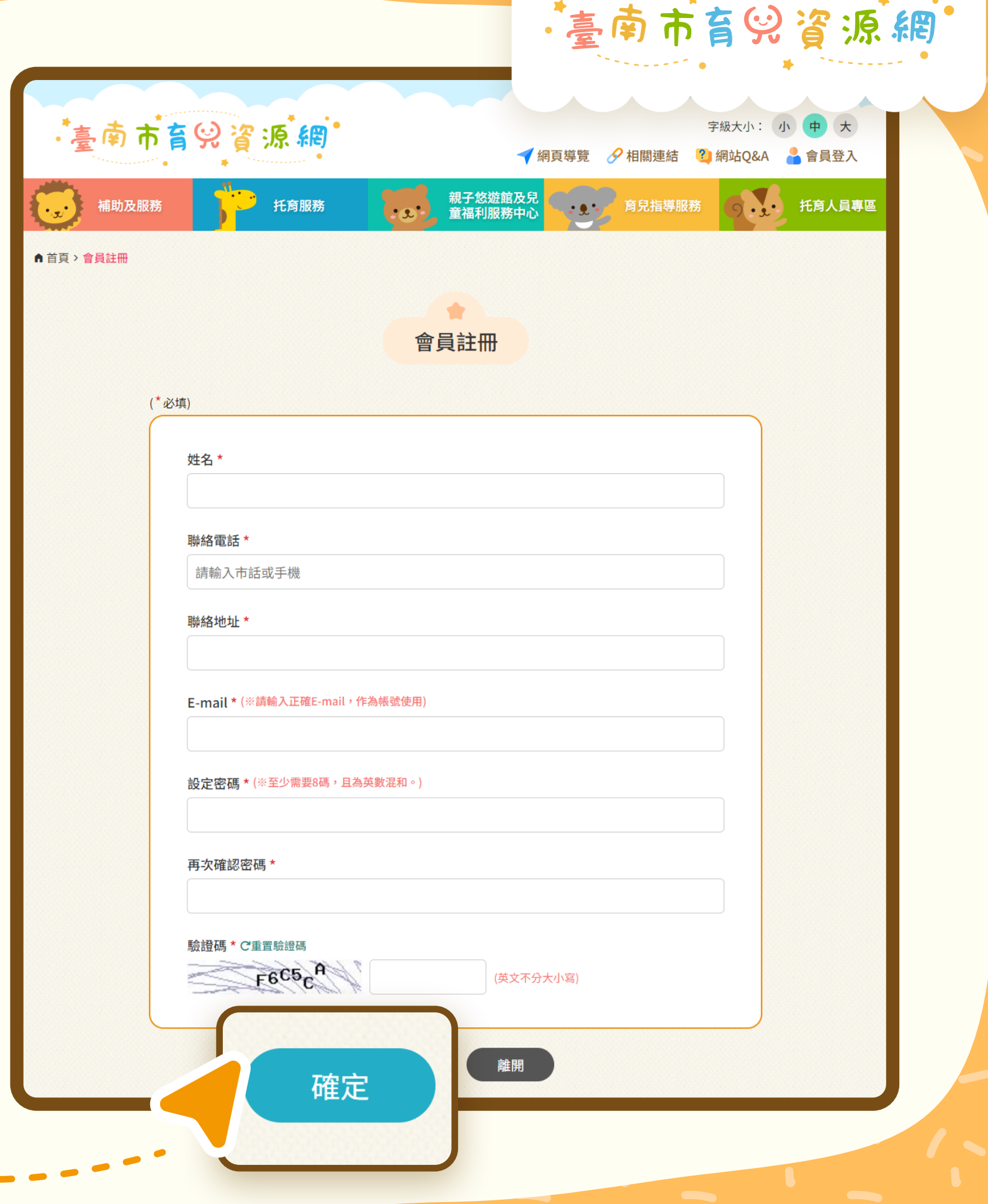

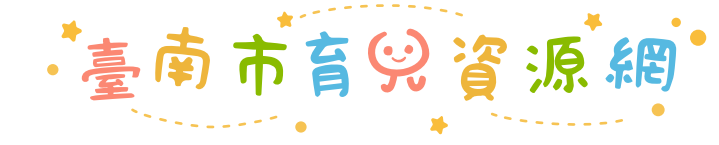

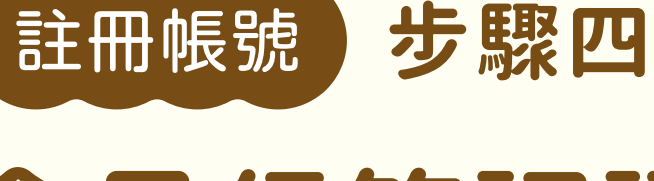

#### 會員信箱認證

1 完成資料填寫後, 瀏覽顯示前往 驗證訊息,如下圖:

> 註冊成功,請至您的信箱收取會員 認證信並完成會員認證後,即完成 會員申請。

> > 確定

2 前往註冊信箱收信, 點擊連結前往會員 登入頁面進行驗證

| ÷ |                                                                                                    |  |  |
|---|----------------------------------------------------------------------------------------------------|--|--|
|   | 會員認證通知 ∑ <sup>收件匣 ×</sup> yulun@proshine.com.tw ×                                                          |  |  |
| - | 臺南市育兒資源網                                                                                                   |  |  |
|   | 親愛的 會員 您好,<br>歡迎加入<br>臺南市政府社會局商兒資源網,請點擊以下連結進行會員<br>認證<br>http://<br>送<br>注意:此信件是由系統自動發送,請勿直接回覆此信件,<br>謝謝您! |  |  |
| , | 臺南市育兒資源網                                                                                                   |  |  |
|   | <ul> <li>► 回覆</li> <li>● 轉寄</li> <li>○</li> </ul>                                                          |  |  |
|   |                                                                                                    |  |  |
|   |                                                                                                    |  |  |

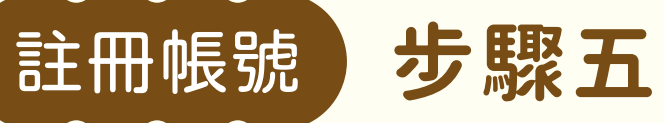

#### 登入會員完成驗證

| <ol> <li>進入登入畫面</li> <li>請依序輸入:</li> </ol> | 字級大小:小中大<br>臺南市育学資源網<br>✓網頁導覽 𝒴相關連結 🖉 網站Q&A 🔮 會員登入                                                                                                    |
|--------------------------------------------|----------------------------------------------------------------------------------------------------|
| ②帳號                                        | 補助及服務     托育服務     親子悠遊館及兒<br>童福利服務中心     育兒指導服務     約     托育人員專區       (*必填)                                                                                                    |
| ⊙ 密碼                                       | 帳號 * (※註冊時登記的Email)                                                                                                    |
| ◎ 驗證碼                                      | 密碼 * <sup>●</sup> 忘記密碼<br>・・・・・・・<br>驗證碼 * C <sup>*</sup> 重置驗證碼                                                                                                    |
| 2 點擊【會員登入】<br>即完成系統登入                      | 2 <sup>B</sup> 9YYD<br>全局<br>全局<br>全局<br>空局<br>空<br>日<br>マ<br>日<br>マ<br>日<br>マ<br>日<br>マ<br>日<br>マ<br>の<br>マ<br>い<br>の<br>、<br>の<br>、<br>、<br>の<br>、<br>、<br>の<br>、<br>、<br>の<br>、<br>、<br>の<br>、<br>、<br>の<br>、<br>、<br>の<br>、<br>、<br>の<br>、<br>、<br>の<br>、<br>、<br>の<br>、<br>、<br>の<br>、<br>、<br>の<br>、<br>、<br>の<br>、<br>、<br>の<br>、<br>、<br>の<br>、<br>、<br>、<br>の<br>、<br>、<br>、<br>の<br>、<br>、<br>、<br>、<br>、<br>、<br>、<br>、<br>、<br>、<br>、<br>、<br>、 |
|                                            |                                                                                                    |

臺南市育兒資源網

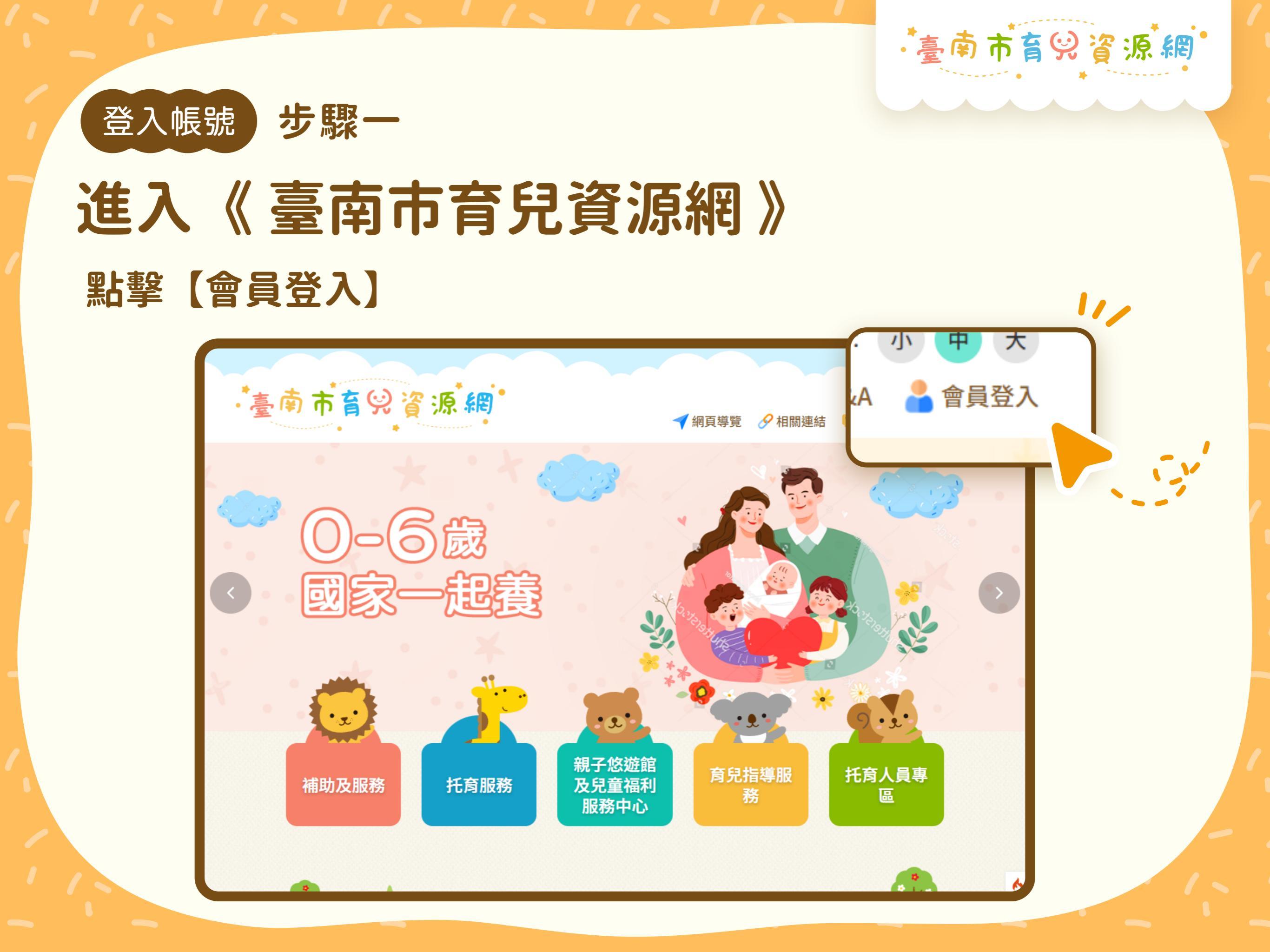

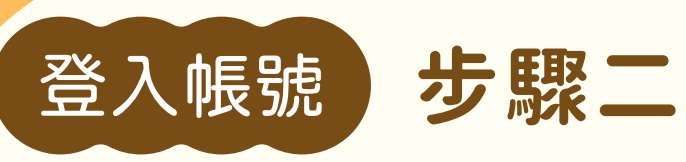

#### 登入會員完成驗證

進入登入畫面 1 臺南市育兒資源網 字級大小: 大 , 依序輸入: 🛹 網頁導覽 🛛 🔗 相關連結 ?)網站Q&A 會員登入 親子悠遊館及兒 童福利服務中心 托育服務 托育人員專區 補助及服務 育兒指導服務 帳號 (\*必填) 帳號\*(※註冊時登記的Email) 密碼  $(\mathbf{r})$ Tainan@mail.com 密碼 \* 🛛 忘記密碼 . . . . . . . . 驗證碼  $\bigcirc$ 驗證碼 \* C重置驗證碼 2<sup>B</sup>9YYD 2B9YYD 2 點擊【會員登入】 會員登入 會員 開 即完成系統登入

臺南市育哭資源網

### 臺南市育兒資源網

# 。如有其他疑問 。歡迎來電詢問

臺南市政府社會局 708201臺南市安平區永華路二段6號7樓 托育專線 | 06-2985085、06-2959122 市府分機 | 06-2991111#5905~#5913

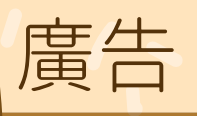